# **MANUALE D'USO**

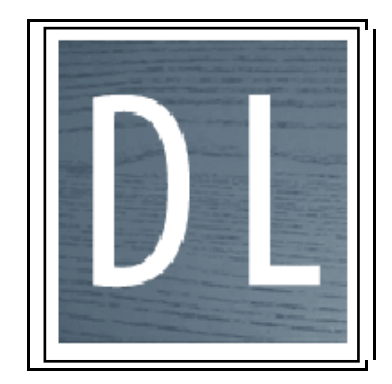

Versione: Demo - Gennaio 2010

# Indice

| 1        | INTRODUZIONE                                         | 2     |
|----------|------------------------------------------------------|-------|
|          |                                                      |       |
| 2        | CONTRATTO DI LICENZA D'USO                           | 3     |
|          |                                                      |       |
| 2.1      | DISPOSIZIONI GENERALI                                | 3     |
| 2.2      | DURATA DEL CONTRATTO                                 | 3     |
| 2.3      | INSTALLAZIONE ED USO                                 | 3     |
| 2.4      | COPYRIGHT                                            | 3     |
| 2.5      | CLAUSOLA DI CONFIDENZIALITÀ                          | 3     |
| 2.6      | RESTRIZIONE ALL'ESPORTAZIONE                         | 3     |
| 2.7      | GARANZIA E RESPONSABILITÀ                            | 3     |
| 2.8      | Collegamento a siti terzi                            | 4     |
| 2.9      | RISOLUZIONE                                          | 4     |
| 2.1      | 0 LEGGE APPLICABILE E FORO COMPETENTE                | 4     |
| 2.1      | 1 CONTRATTO COMPLESSIVO E MODIFICAZIONI CONTRATTUALI | 4     |
| 2.1      | 2 VALIDITÀ DEL CONTRATTO                             | 4     |
| 2.1      | <b>3</b> Affidabilità dei codici di calcolo          | 4     |
|          |                                                      |       |
| 3        | SETTAGGIO E AVVIO DEL PROGRAMMA                      | 6     |
| <u> </u> |                                                      |       |
| 21       | SETTACOLO                                            | 6     |
| J.I      | ADDA DLL AVODO                                       | 0     |
| 3.2      | AREA DI LAVORO                                       | ••• / |
|          |                                                      |       |
| 4        | USO DEL PROGRAMMA                                    | 8     |
|          |                                                      |       |
| 4.1      | INSERIMENTO DATI DEL PROGETTO                        | 8     |
| 4.1      | 1 CARICO NEVE                                        | 9     |
| CA       | RICO VENTO                                           | .11   |
| 4.2      | Progettazione di un elemento                         | .11   |
| 4.2      | 1 Relazione                                          | .13   |
| 4.2      | 2 DATI GEOMETRICI                                    | .14   |
| 4.2      | 3 DATI CARICHI                                       | .15   |
| 4.3      | SEGNALAZIONE DI PROBLEMI                             | .20   |
|          |                                                      |       |
| BH       | BLIOGRAFIA                                           | 21    |
|          |                                                      |       |

# 1 Introduzione

**DLegno** è un programma per il dimensionamento e la verifica di elementi e strutture in legno, bidimensionali, secondo le prescrizioni delle Nuove Norme Tecniche per le Costruzioni (NTC) di cui al DM Infrastrutture del 14 gennaio 2008 e alla Circolare Esplicativa n°617 del 2 febbraio 2009, integrate ove necessario dall'Eurocodice 5 (UNI EN 1995-1-1:2009).

Il programma **DLegno** è in corso di sviluppo. La versione "Demo - Gennaio 2010" è messa a disposizione degli Utenti con licenza d'uso gratuita come complemento alla lettura del testo a cui è allegata, con la sola finalità di consentire lo svolgimento di esempi di calcolo non utilizzabili ai fini professionali.

Le tipologie di elementi strutturali che è possibile progettare con **DLegno** sono, in questa versione, la trave rastremata sottoposta ad azioni combinate agli stati limite d'esercizio e ultimi, compresa la verifica della resistenza al fuoco per tutte le combinazioni di carico agli stati limite ultimi.

In futuro, il programma **DLegno** sarà completato con le principali tipologie di elementi (travi), di connessioni e di aggregati (capriate, tetti, solai e pareti...) correntemente utilizzate in Italia; inoltre sarà integrato da librerie relative ai principali mezzi di connessione e da un'analisi statica lineare per le verifiche sismiche.

Il programma **DLegno** consente di progettare degli elementi strutturali in legno, massiccio o lamellare, in un ambiente grafico intuitivo, velocizzando le operazioni ripetitive e consentendo di risparmiare molto tempo per ottenere una relazione di calcolo stampabile, in un formato coerente con i requisiti del Capitolo 10 delle NTC. E' possibile specificare le dimensioni, i carichi ed i parametri normativi dei vari elementi strutturali, consentendo di confrontare le varie alternative in modo particolarmente semplice e immediato. Il processo di inserimento dei dati è facilitato ed assistito da valori di default e controlli per digitazioni sbagliate. Le caratteristiche dei materiali, i carichi ed i parametri normativi possono essere modificati dall'utente in funzione dei requisiti locali o delle proprie necessità.

La relazione di calcolo, generata simultaneamente, mostra in dettaglio tutti i calcoli ed i passaggi del processo di progettazione, avvertendo in caso di scelte non adeguate. Un sistema di controllo guida l'utente attraverso la compilazione dei campi necessari.

La presentazione può essere personalizzata inserendo riferimenti ai progettisti o ad altri soggetti interessati, con gli eventuali relativi loghi.

In ogni progetto è possibile impostare il numero desiderato di componenti (elementi), e archiviare automaticamente tutti i dati in un singolo file. Una finestra dedicata aiuta a lavorare con i diversi elementi presenti nel progetto. Ogni elemento è contrassegnato da un singolo nome e da una icona, ed è quindi facile selezionare, cancellare, copiare, includere in una relazione i vari oggetti progettati. Inoltre ogni singolo oggetto analizzato può essere esportato:

- □ in formato DXF, per poterlo visualizzare in un programma CAD;
- □ in formato BTL, uno standard per macchine a controllo numerico.

Invitiamo tutti gli Utenti a farci pervenire le loro segnalazioni e suggerimenti attraverso la funzione *Contatti* del menù *Aiuto*, dove vi è l'indirizzo e-mail: <u>assistenza@dlegno.it</u>.

# 2 CONTRATTO DI LICENZA D'USO

## 2.1 Disposizioni generali

La persona fisica o giuridica che utilizza il programma **DLegno** viene di seguito indicata come "Utente". Con il presente Contratto di Licenza d'Uso (di seguito anche "Contratto"), la Cyber.Project srl concede all'Utente il programma **DLegno** in licenza d'uso non esclusiva e non è trasferibile o cedibile a terzi a titolo oneroso (è possibile trasferirla o cederla a terzi a titolo gratuito). E' fatto divieto all'Utente di concedere il programma **DLegno** in uso, in locazione, in leasing o in comodato o di distribuirlo in qualunque forma o modo a titolo oneroso, nonché di fornire hosting di servizi commerciali a terzi utilizzando il programma **DLegno**. E' esclusa dal presente divieto la concessione o la fornitura gratuita dei servizi precedentemente menzionati. Il programma **DLegno** resta soggetto alle disposizioni del presente Contratto qualunque sia il suo utilizzo.

# 2.2 Durata del contratto

Salvo quanto previsto dall'articolo 2.9.1 del presente Contratto, la Licenza d'uso si intende concessa a tempo indeterminato.

# 2.3 Installazione ed uso

Con il presente Contratto è attribuita all'Utente la facoltà di installare, utilizzare, accedere, visualizzare, dare esecuzione al programma **DLegno**. Con la presente licenza l'Utente acquisisce la facoltà di installare il programma **DLegno** su più "Computer Workstations" (workstations, terminali o altri dispositivi) tra loro separati o connessi in rete. L'Utente potrà autorizzare l'utilizzo, l'accesso, la visualizzazione o l'esecuzione del programma **DLegno** ai propri dipendenti e/o collaboratori. L'Utente dichiara, garantisce e conviene che, in tale ipotesi, il programma **DLegno** sarà comunque usato nel rispetto di tutti i termini e le condizioni previsti dal presente Contratto, assumendo la piena e completa responsabilità diretta nei confronti della Cyber.Project srl per eventuali violazioni di una o più disposizioni del Contratto, anche da parte di terzi.

# 2.4 Copyright

Il programma **DLegno** rimane di esclusiva proprietà della Cyber.Project srl. L'azienda si riserva, inoltre, il diritto di apportare modifiche al Prodotto senza alcun obbligo di darne comunicazione. La riproduzione e/o la modifica totale e/o parziale, in qualunque modo e/o forma, del programma DLegno effettuata da soggetti diversi dalla Cyber.Project srl è vietata, salvo quanto previsto dall'Art. 2.3 del presente Contratto e salvo il diritto del Licenziatario di effettuare una copia di backup del programma DLegno nei limiti ed alle condizioni previste dalla normativa vigente in materia. E' altresì vietato incorporare in tutto o in parte in altri programmi il programma DLegno concesso in licenza con il presente Contratto. Il presente contratto non trasferisce all'Utente il codice sorgente del programma DLegno né la relativa documentazione logica e/o di progetto. E' vietato decodificare, decompilare o disassemblare il Prodotto salvo quanto consentito dalla normativa vigente in materia. In ogni caso, ogni diritto, titolo o interesse in relazione al programma DLegno non espressamente disciplinati dal presente Contratto o eccedenti i limiti di quanto con il medesimo espressamente concesso all'Utente, restano di esclusiva titolarità della Cyber.Project srl, ivi inclusi i diritti esclusivi di proprietà su ogni copia, modificazione, traduzione, adattamento o derivazione del programma DLegno. L'Utente si impegna a non rimuovere o alterare alcun marchio, numero di serie o altre indicazioni di riserva di diritti apposti o inseriti nel programma **DLegno** o sui supporti di memorizzazione. La presente clausola resterà in vigore anche dopo la risoluzione o cessazione del presente Contratto.

### 2.5 Clausola di confidenzialità

L'Utente si impegna ad evitare che il programma **DLegno** sia divulgato o reso disponibile a terzi in contrasto con quanto stabilito dalla presente Licenza d'uso. La presente clausola resterà in vigore anche dopo la risoluzione o cessazione del presente Contratto.

# 2.6 Restrizione all'esportazione

In caso di esportazione e di utilizzo del programma **DLegno** al di fuori del territorio italiano da parte dell'Utente, questi si assume ogni responsabilità per l'eventuale mancato rispetto delle norme che disciplinano l'esportazione dall'Italia e/o delle norme che disciplinano l'importazione e l'utilizzo dei programmi (*software*) nel paese di destinazione.

## 2.7 Garanzia e responsabilità

Cyber.Project srl garantisce che il supporto di memorizzazione, al momento della consegna all'Editore, è esente da vizi di fabbricazione. Sono a carico dell'Utente l'installazione, l'avviamento, l'uso del programma **DLegno**, il trasferimento del medesimo su computer, i settaggi e tutto ciò che non espressamente previsto nel presente Contratto a carico di Cyber.Project srl. Fatti salvi i limiti inderogabili di garanzia imposti dalla legge, la garanzia di cui sopra è l'unica e sola garanzia espressa fornita da Cyber.Project srl e non può essere estesa oltre quanto espressamente previsto, ivi incluse eventuali molestie da parte di terzi che turbino il possesso e/o il pacifico godimento del programma **DLegno**. In ipotesi di conflitto tra le disposizioni del presente Articolo ed eventuali disposizioni riportate sul programma **DLegno** le prime dovranno ritenersi prevalenti.

L'Utente è unico responsabile della scelta del programma **DLegno** e della rispondenza del medesimo alle proprie esigenze e finalità di utilizzazione. In nessun caso Cyber.Project srl risponderà dei danni a qualunque titolo connessi e/o conseguenti da eventuali vizi di qualità, adeguatezza, uso e utilizzabilità del programma **DLegno**, che restano pertanto ad esclusivo carico dell'Utente.

L'Utente esonera altresì Cyber.Project srl da ogni responsabilità per qualunque danno diretto e/o indiretto comunque subito dall'Utente o da terzi in dipendenza dell'uso e/o del mancato uso del programma **DLegno**.

### 2.8 Collegamento a siti terzi

L'Utente è a conoscenza del fatto che Cyber.Project srl non ha potere di controllo sui siti di terzi, cui l'Utente può eventualmente collegarsi attraverso il programma **DLegno**, e che tali collegamenti vengono forniti solo per motivi di praticità. L'inserimento di siti di terzi non implica approvazione dei medesimi da parte di Cyber.Project srl. In ogni caso è esclusa ogni responsabilità di Cyber.Project srl in relazione al contenuto dei siti di terzi, ad eventuali collegamenti contenuti nei siti di terzi, e ad eventuali modifiche o aggiornamenti ai siti di terzi. Cyber.Project srl non è responsabile di eventuali Webcast o qualsivoglia altra forma di trasmissione ricevuta da un sito di terzi.

### 2.9 Risoluzione

Qualora l'Utente incorra nella violazione di uno degli articoli del presente Contratto, Cyber .roject srl avrà facoltà di risolvere la Licenza d'uso, con efficacia immediata. In caso di risoluzione ogni diritto concesso all'Utente con il presente Contratto deve intendersi revocato. L'Utente dovrà, inoltre, rimuovere il programma **DLegno** da qualunque Computer Workstation sul quale è stato installato dandone comunicazione scritta entro e non oltre 20 giorni dal ricevimento della comunicazione di risoluzione da parte di Cyber.Project srl, e contestualmente alla dichiarazione scritta di non aver fornito copie totali o parziali del programma **DLegno** a terzi ed alla restituzione del programma **DLegno** e/o di eventuali copie del medesimo.

### 2.10 Legge applicabile e foro competente

Il presente contratto è soggetto alla legge Italiana. Per qualsiasi controversia inerente il presente Contratto, sarà competente in via esclusiva il foro di Prato. Resta altresì convenuto per patto espresso e clausola essenziale che l'Utente non potrà convenire in giudizio Cyber.Project srl in Foro diverso da quello di Prato neanche qualora si tratti di chiamate in garanzia in cause in cui l'Utente sia stato a sua volta convenuto da terzi: in tal caso l'Utente potrà esercitare eventuale azione di risarcimento, innanzi al Foro di Prato e sempre nei limiti inderogabilmente previsti dall'Art. 2.7 del presente Contratto.

### 2.11 Contratto complessivo e modificazioni contrattuali

Qualunque modifica e/o addendum al presente Contratto dovrà, a pena di nullità, essere redatta in forma scritta, datata e sottoscritta da entrambe le parti. Modifiche e/o aggiunte così concordate nonché gli eventuali allegati al Contratto dovranno considerarsi parte integrante del Contratto.

### 2.12 Validità del contratto

Qualora una delle clausole del presente Contratto fosse dichiarata nulla o inefficace in tutto o in parte, ciò non inficerà la validità delle altre clausole, salvo che l'Utente consideri in buona fede tale clausola essenziale e conseguentemente intenda procedere alla risoluzione del Contratto.

### 2.13 Affidabilità dei codici di calcolo

La relazione di calcolo generata dal programma **DLegno** è svolta in conformità al § 10.2 del DM 14/01/08 ("Analisi e verifiche svolte con l'ausilio di codici di calcolo") e in particolare:

- Ia relazione di calcolo generata automaticamente contiene una "esauriente descrizione delle basi teoriche e degli algoritmi impiegati",
- i "campi d'impiego" sono chiaramente individuati per ogni singolo elemento trattato ed esplicitati nelle finestre di dialogo (nome elemento, schema statico, classe di servizio...),
- i singoli elementi-tipo selezionabili si aprono già precompilati e, costituendo così altrettanti "casi di prova interamente risolti e commentati", risultano automaticamente anche dei "file di input necessari a riprodurre l'elaborazione".

Spetta comunque al progettista il compito di sottoporre i risultati delle elaborazioni a controlli che ne comprovino l'attendibilità. Il programma **DLegno** prevede una serie di controlli e messaggi automatici che facilitano l'individuazione di eventuali errori.

# 3 Settaggio e avvio del programma

### 3.1 Settaggio

Dopo l'installazione del programma **DLegno**, alcuni parametri debbono essere regolati in base ai requisiti locali. Appena aperto il programma appare una finestra in cui si può scegliere quanto segue:

Apri progetto Nuovo progetto Chiudi programma Apre un progetto salvato precedentemente. Per iniziare un nuovo progetto. Chiude il programma.

| Apri Progetto                                          | Nuovo Progetto  | Chiudi Programma        | Impactacions nin values el default                    | Importance de dattus carde |
|--------------------------------------------------------|-----------------|-------------------------|-------------------------------------------------------|----------------------------|
| Carica progetto salvato                                |                 | Enti dall'applicatore   | Generici del programma                                | Combinacione di gammia     |
|                                                        |                 |                         | Dati geografici                                       | Categorie di caricit       |
| Apri Progetto recente:<br>1: PG.diegno<br>2: PS.diegno |                 | nn                      | Gestione archivi de material<br>Archivite connectioni |                            |
| 3: Pinewallegno<br>4: P3 bisallegno                    |                 |                         | Architetto channel all'legenet                        | · Chindi Imperchasioni II  |
| S: P4.dkrgma                                           |                 |                         |                                                       |                            |
|                                                        | Hodifica le imp | entazioni del programma |                                                       |                            |

La modifica dei settaggi predefiniti avviene attraverso il link, in basso a destra della finestra iniziale, "*Modifica le impostazioni del programma*", che consente di variare:

□ le Impostazioni dei valori di default:

**Generici del programma** (nome del progetto di default e la cartella in cui salvare il file), **Dati geografici** della località in cui è sito il progetto, **Dati azienda** (ditta esecutrice, committente, progettista, studio di progettazione ed il suo logo).

□ la Gestione archivi dei materiali:

Archivio connettori (non attivato in questa versione), Archivio classi di legno (tabella dei valori standard secondo EN 338 e EN 1194, con la possibilità di aggiungerne di nuovi).

le Impostazioni dei dati sui carichi:

**Combinazioni di gamma** (tabella dei valori standard e possibilità di aggiungerne di nuovi), **Categorie di carico** (tabella dei valori standard e possibilità di aggiungerne di nuovi).

Altri settaggi possono essere definiti tramite l'interfaccia propria di ogni progetto (vedi paragrafi successivi).

Le unità di misura impiegate nel programma sono quelle del Sistema Metrico Internazionale (SI). L'unità di misura, corrispondente ad ogni parametro, è indicata accanto alla casella in cui viene inserito il dato, e riportata nella relazione di calcolo.

### 3.2 Area di lavoro

Il menu principale è visualizzato come nelle impostazioni classiche di Windows. In alto a sinistra dello schermo vi sono presenti quattro menu a tendina:

| File                   | Per le operazioni basilari, come iniziare un <i>Nuovo progetto</i> , <i>Apertura di un progetto</i> già realizzato, accedere ai <i>Progetti recenti, Salva con nome</i> e <i>Salva</i> il progetto in corso, <i>Chiudi il progetto</i> aperto, <i>Stampa relazione</i> del progetto, <i>Uscire</i> dal programma.                         |
|------------------------|----------------------------------------------------------------------------------------------------|
| Progetto               | Per accedere ai sottomenu <i>Categorie di carico, Combinazioni di Gamma, Database Legni</i> per controllare le impostazioni di default e modificarne i contenuti (per la spiegazione si rimanda al paragrafo 4.2.3). Tali modifiche saranno salvate solo nel progetto specifico e non modificano il settaggio del programma.              |
| Aggiornamento<br>Aiuto | Per Scaricare gli aggiornamenti (non attivo in questa versione).<br>Per accedere ai menu di supporto Guida (Manuale d'uso), Visita al sito<br>web (collegamento al sito <u>WWW.dlegno.it</u> ), Contatti (indirizzo e-mail a cui<br>chiedere informazioni, <u>assistenza@dlegno.it</u> ), Informazioni (sulla versione del<br>programma). |

Dall'area di lavoro, una volta aperto un progetto, si accede ai due menu principali:

| Progetto | Per la gestione di tutti i parametri generali e di carico.     |
|----------|----------------------------------------------------------------|
| Elementi | Per il progetto di specifici elementi quali travi, unioni, ecc |

Cliccando sui due link si aprirà un'anteprima dei dati principali, contenuti all'interno dei sotto menu.

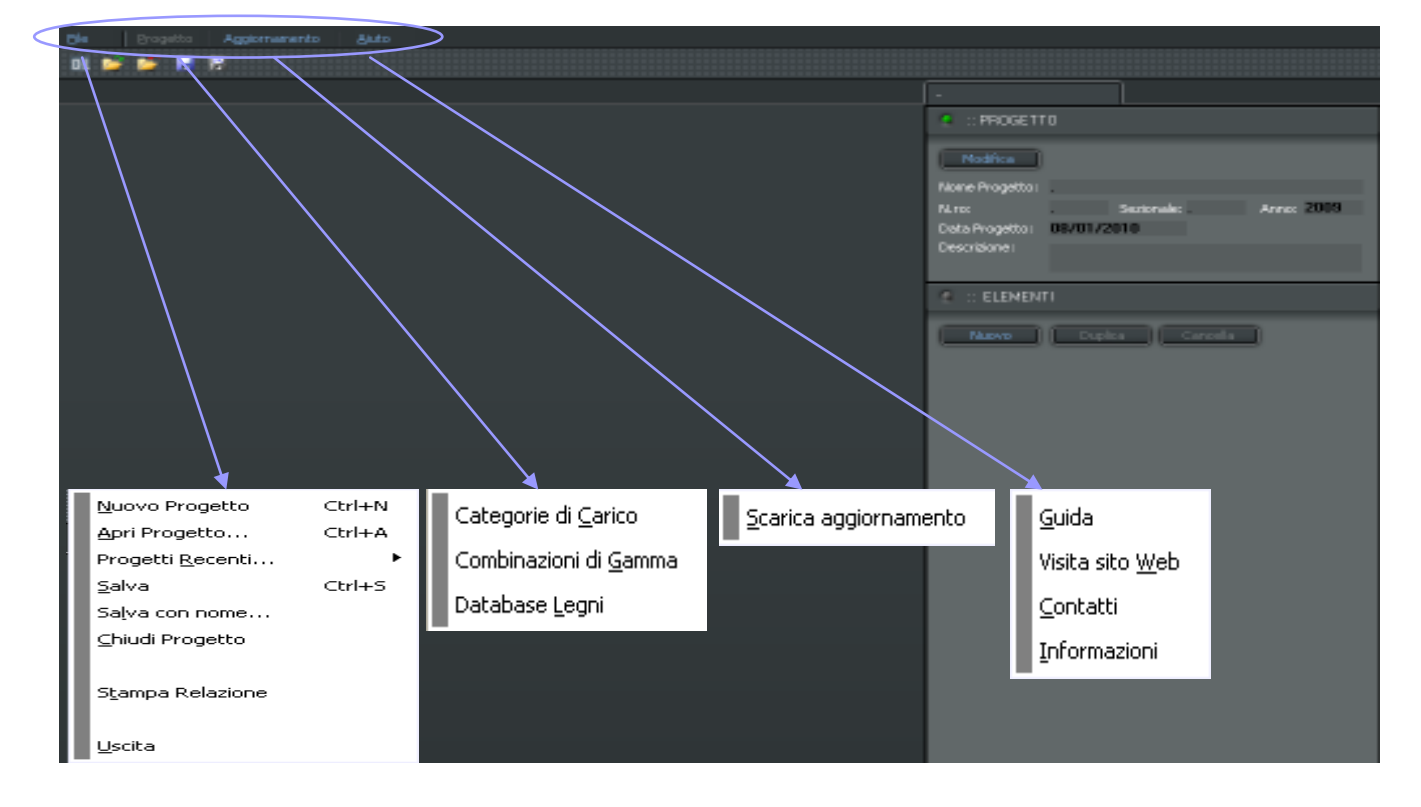

Sotto i suddetti menù vi sono i comandi a icona:

Cliccando su tale icona, aprirete un nuovo progetto.

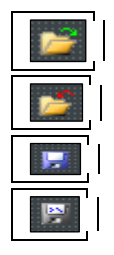

Cliccando su tale icona, aprirete un progetto già salvato.

Cliccando su tale icona, chiuderete il progetto aperto.

Cliccando su tale icona, salverete il progetto aperto.

Cliccando su tale icona, salverete il progetto dandogli un nome.

# 4 Uso del programma

Nei paragrafi successivi viene illustrato come gestire un progetto, partendo dall'operazione di riempimento dei campi della mascherina iniziale, fino alla creazione della relazione di calcolo.

### 4.1 Inserimento dati del progetto

Per accedere al menu Progetto è sufficiente cliccare sulla scritta Progetto presente sulla destra.

Il segnale luminoso accanto alla scritta indicherà, con colore verde o rosso, la completezza o meno dei dati inseriti. Per modificare le impostazioni di progetto cliccare su *Modifica*, sarà quindi possibile accedere ai due menu principali per la definizione dei soggetti coinvolti e per la valutazione dei carichi da applicare agli elementi da calcolare:

| Tel: Projetto 40                                                                                                    | gemenende   äuto      |                    |               |                 |                   |           |
|----------------------------------------------------------------------------------------------------|-----------------------|--------------------|---------------|-----------------|-------------------|-----------|
| DL 🎽 🎽 📅 🕅                                                                                                    |                       |                    |               |                 |                   |           |
| Machine Presente                                                                                                    |                       |                    | Anne II Steel | der .           |                   |           |
| $\frown$                                                                                                    |                       |                    | $\langle$     | e PRODET        | 10                |           |
|                                                                                                    |                       |                    |               | Hora            | 10                |           |
| Norse Progetto:                                                                                                    |                       |                    |               | Name Properties |                   |           |
| Nan:                                                                                                    | Sebaude: 📕 Arrox 2005 | Describers:        | 5             | Nam             | Sectorial/1       | 4000 2008 |
| Data Progettor                                                                                                    | eionizono 🔝           |                    | 4             | Data Progetto   | \$0/\$1/2010      |           |
| Data Initia Lavort:                                                                                                    | e/or/core III         | Regioner Tosceno   | *             | Constantion     |                   |           |
| Autorizzationes                                                                                                    |                       | Provincia: Prato   | •             | T BLENEN        | (1)               |           |
| Protocolia:                                                                                                    |                       | Conurse: Ptalin    | •             | 10000           | The second second |           |
| Propreté Brende:                                                                                                    |                       | Indrices Investige |               | -               | tors a com        |           |
| Ditta Esecutrion                                                                                                    |                       | viakiarza de la    |               |                 |                   |           |
| Committente:                                                                                                    |                       | n. 📃               | CAR 🔜         |                 |                   |           |
| Progettista                                                                                                    |                       |                    |               |                 |                   |           |
| Shalo Progettarione:                                                                                                    |                       |                    |               |                 |                   |           |
| kogo Studio Prog. net. 📋                                                                                                    | Ceta     Reaming      |                    |               |                 |                   |           |
|                                                                                                    |                       |                    |               |                 |                   |           |
| 1                                                                                                    |                       |                    |               |                 |                   |           |
|                                                                                                    |                       |                    |               |                 |                   |           |
| Inname Reference                                                                                                    | CHERTE L'INSCRITT     |                    |               |                 |                   |           |
| Section of the section of the sectio |                       |                    |               |                 |                   |           |
|                                                                                                    |                       |                    |               |                 |                   |           |
|                                                                                                    |                       |                    |               |                 |                   |           |
|                                                                                                    |                       |                    |               |                 |                   |           |
|                                                                                                    |                       |                    |               |                 |                   |           |

#### Generale

In questo menù è possibile inserire i dati relativi ai soggetti coinvolti nella progettazione e realizzazione, i dati relativi all'ubicazione e i codici identificativi del lavoro; è in oltre possibile caricare/rimuovere loghi ed immagini da inserire in relazione.

Dati calcolo

Si possono inserire in automatico le coordinate geografiche (latitudine e longitudine) del comune impostato nella finestra *Generale*, cliccando su *Importa*. Si precisa che tali coordinate sono riferite alla Casa Comunale e sarà eventualmente cura dell'Utente modificarle per riferirle al cantiere. Inoltre è possibile anche definire la quota s.l.m. del sito in cui si andrà ad inserire l'opera, immettendo tale valore nella relativa cella. Ogni modifica apportata al progetto viene considerata dal programma dopo avere cliccato su Applica.

| None     None     None       None     Production     Information       None     Production     Information                                                                                                    | Tele Enopello Apparemente auto |                                  |  |  |  |  |  |
|----------------------------------------------------------------------------------------------------|--------------------------------|----------------------------------|--|--|--|--|--|
| Provide of Propertie     Provide of Calcular       Provide of Calcular     Provide of Calcular       Provide of Calcular     Provide of Calcular       Pro                                                                                                    | - M 😂 😂 🖟 🕅                    |                                  |  |  |  |  |  |
| Control       Frade         Answer       10000         Lastadwitt       10000         Logitadwitt       10000         Logitadwitt       10000         Logitadwitt       10000         Logitadwitt       10000         Logitadwitt       10000         Logitadwitt       10000         Logitadwitt       10000         Logitadwitt       10000         Conton Korld       Normation         Conton Korld       Normation         Conton Korld       Normation         Strate       Normation         Jamei       Normation                                                                                                    | Martin a Progette              | (Assisted) (Mark - 1)            |  |  |  |  |  |
| Provincial Produ   Latarabarii 11.0000   Latarabarii 11.0000   Latarabarii 11.0000   Latarabarii 11.0000   Latarabarii 11.0000   Latarabarii 11.0000   Latarabarii 11.0000   Latarabarii 11.0000   Latarabarii 11.0000   Latarabariii 11.0000   Latarabariii 11.0000   Latarabariii 11.0000   Latarabariii 11.0000   Belle Bragettic: 80001/20101   Bernitaraiii 11.0000   Corico Newel National   Corico Newel National   Sectors Vereito National   Barnei National                                                                                                    |                                | . PROBETTO                       |  |  |  |  |  |
| Poor of gill Product   Laestostive: 1100000   Laestostive: 9000000   Laestostive: 90000000   Laestostive: 900000000   Caetos Verdes 9000000000000   Sereal 9000000000000000000000000000000000000                                                                                                    | Dub Calador                    | These I                          |  |  |  |  |  |
| Lensine II 10000<br>Logissies 97,2001<br>Actes Werts<br>Same<br>Same<br>Lensine II 10000<br>Actes Werts<br>Same<br>Lensine II 10000<br>Actes Werts<br>Actes Werts<br>Actes Werts<br>Act | Provincial Prate               | Name Properties                  |  |  |  |  |  |
| Logicoles: 42.5001   Attornet: 1.11   Concoles: 1.11   Concoles: 1.11   Concoles: 1.11                                                                                                    | Lathubrat 11.0900              | Niros Sedanades anno 2008        |  |  |  |  |  |
| Attaches J.n.:     FLENENT       Carico Nerro     None       Serro     None                                                                                                    | togludne: 43.8900              | D d a Propettor 40/01/2010       |  |  |  |  |  |
| Control Nerrie<br>Canton Verrie<br>Terme:                                                                                                    | Athensia:                      |                                  |  |  |  |  |  |
|                                                                                                    | Corico Novel PhotoCore         | T I ELEMENTI                     |  |  |  |  |  |
|                                                                                                    | Carlos Ventos                  | Contraction ( Annual Statements) |  |  |  |  |  |
|                                                                                                    |                                |                                  |  |  |  |  |  |
|                                                                                                    |                                |                                  |  |  |  |  |  |
|                                                                                                    |                                |                                  |  |  |  |  |  |
|                                                                                                    |                                |                                  |  |  |  |  |  |
|                                                                                                    |                                |                                  |  |  |  |  |  |
|                                                                                                    |                                |                                  |  |  |  |  |  |
|                                                                                                    |                                |                                  |  |  |  |  |  |
|                                                                                                    |                                |                                  |  |  |  |  |  |
|                                                                                                    |                                |                                  |  |  |  |  |  |
|                                                                                                    |                                |                                  |  |  |  |  |  |
|                                                                                                    |                                |                                  |  |  |  |  |  |
|                                                                                                    |                                |                                  |  |  |  |  |  |
|                                                                                                    |                                |                                  |  |  |  |  |  |
|                                                                                                    |                                |                                  |  |  |  |  |  |
|                                                                                                    |                                |                                  |  |  |  |  |  |

All'interno di Dati di calcolo sono presenti tre sottomenù:

Carico Neve<br/>Carico VentoPer settare i parametri relativi al carico neve (vedi paragrafo 4.1.1).<br/>Per settare i parametri relativi al carico vento (vedi paragrafo 4.1.2).SismaDisabilitato in questa versione, in cui il sisma è rappresentato da un<br/>carico di forze orizzontali unitarie.

Ogni modifica apportata al progetto viene considerata dal programma dopo avere cliccato su Applica.

La luce diverrà verde se saranno stati inseriti i dati minimi e premuto il tasto applica.

#### 4.1.1 Carico Neve

Se si accede al sottomenù del *Carico Neve*, cliccando sul pulsante *Modifica* sarà possibile impostare tutti i parametri necessari a definire il carico neve, oltre alla quota s.l.m. già definita nei passi precedenti.

Il programma mostra costantemente, sulla sinistra della finestra, un'anteprima delle impostazioni definite in questo sottomenù; tale anteprima sarà aggiornata dopo ogni modifica, una volta usato il tasto *Conferma*.

Accedendo ai tre sottomenù:

| Zona climatica   | Sarà possibile verificare l'attribuzione alla zona climatica effettuata dal programma in base alla Provincia. |
|------------------|----------------------------------------------------------------------------------------------------|
| Valori           | Sarà possibile attribuire il coefficiente di esposizione ed il coefficiente                                   |
|                  | lermico.                                                                                                    |
| Falde e Paraneve | Sarà possibile assegnare l'angolo <u>d'inc</u> linazione (in gradi centesimali) (o in alternativa             |
|                  | la pendenza, cliccando sul tasto La che diventerà la balla falda. Inoltre sarà                                |

anche possibile assegnare la presenza del paraneve, su entrambe o sulla singola falda.

Nota: Se il valore, della pendenza, immesso è diverso da quello inserito in "Progetto - Carico vento – Valori", automaticamente il programma provvederà a cambiare il valore in entrambe le tabelle.

Il segnale luminoso colorato (di rosso o di giallo o di verde), posto sulla sinistra della finestra, indica la completezza e la coerenza dei dati inseriti. Il colore giallo significa "dati immessi, ma calcolo non ancora eseguito".

I riferimenti normativi per la definizione del carico neve sono il DM 14 gennaio 2008 e la Circolare esplicativa n°617 del 2/02/2009.

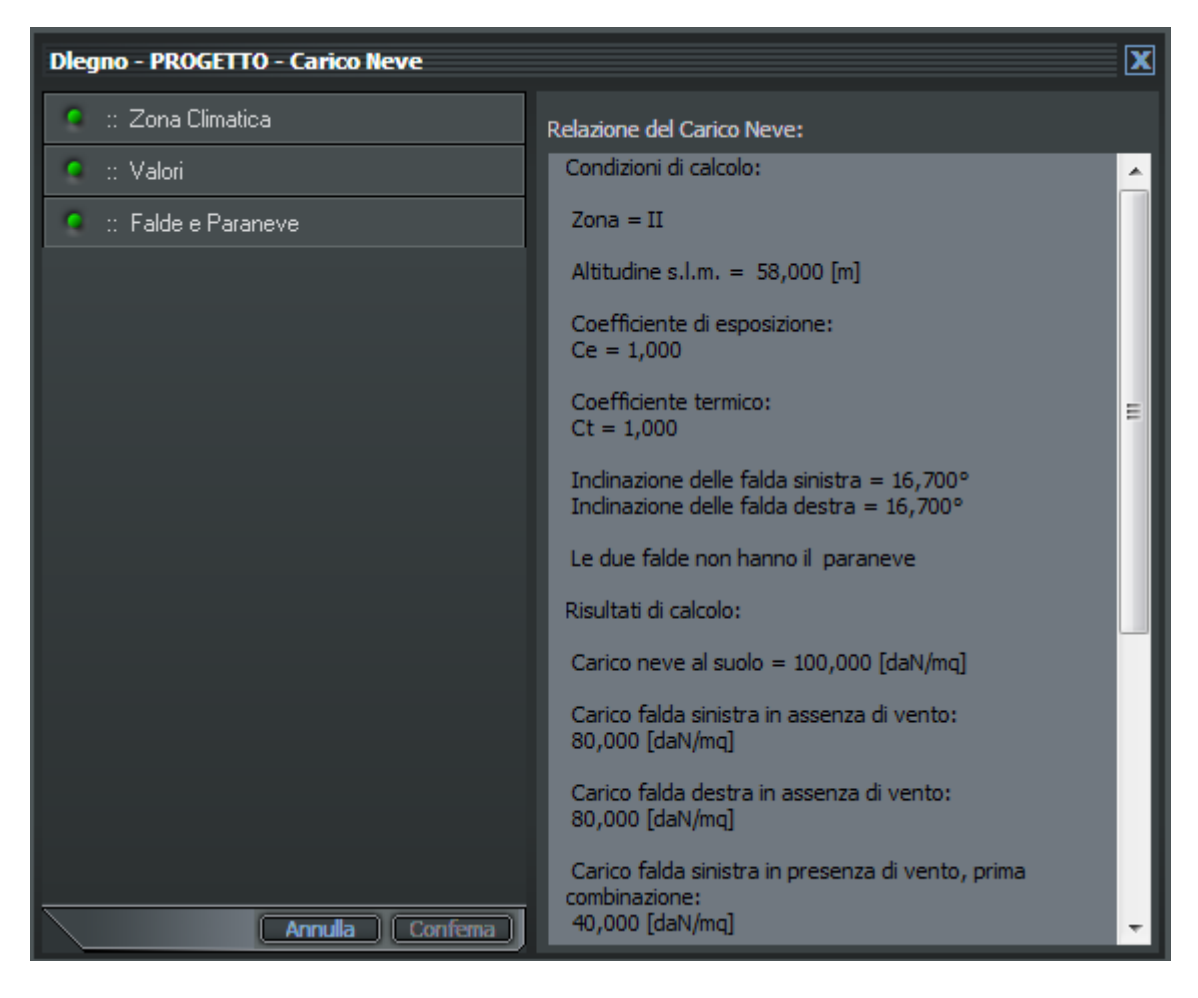

#### **Carico Vento**

Se si accede al sottomenù del *Carico Vento*, cliccando sul pulsante *Modifica*, sarà possibile impostare tutti i relativi parametri, oltre alla quota s.l.m. già precedentemente definita.

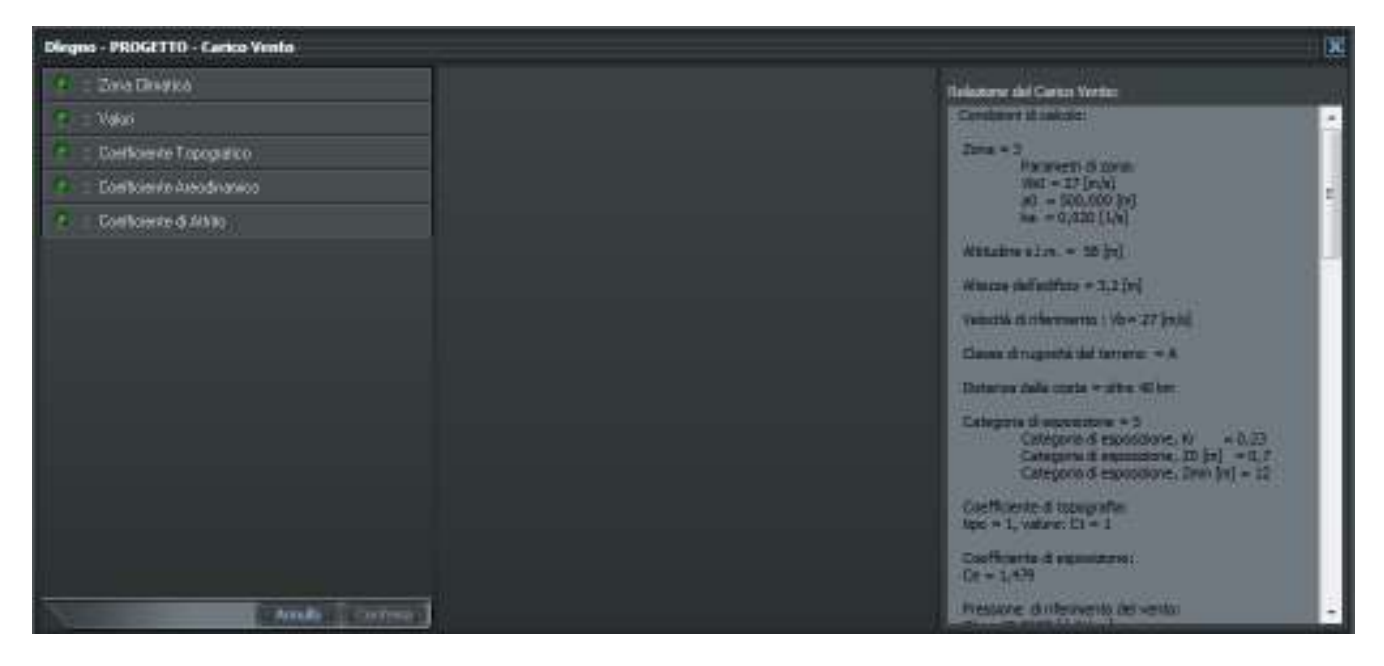

Il programma mostra costantemente un'anteprima delle impostazioni definite in questo sottomenù, tale anteprima sarà aggiornata dopo ogni modifica, una volta usato il tasto *Conferma*.

Accedendo ai cinque sottomenù:

| Zona climatica<br>Valori | Sarà possibile assegnare, manualmente, la corretta zona climatica alla Provincia.<br>Sarà possibile assegnare: Distanza dalla costa (manualmente o cliccando<br>sull'immagine esplicativa), Altezza dell'edificio, l'Angolo d'inclinazione dell <u>e fal</u> de (in |
|--------------------------|----------------------------------------------------------------------------------------------------|
|                          | gradi cen <u>tesim</u> ali) (o in alternativa la pendenza, cliccando sul tasto 🛄 che                                                                                                    |
|                          | diventerà (), Coefficiente dinamico e Rugosità del terreno.                                                                                                    |
|                          | Nota: Se il valore, della pendenza, immesso è diverso da quello inserito in                                                                                                    |
|                          | proyvederà a cambiare il valore in entrambe le tabelle.                                                                                                    |
| Coeff. Topografico       | Sarà possibile assegnare il valore unitario o i parametri per calcolarlo.                                                                                                    |
| Coeff. Aerodinamico      | Sarà possibile assegnare lo schema adeguato per l'attribuzione dei coefficienti Cpi e                                                                                                    |
|                          | Cpe (coefficienti di pressione interna ed esterna).                                                                                                    |
| Coeff. di Attrito        | Sarà possibile assegnare il coefficiente d'attrito della superficie di copertura.                                                                                                    |

Il segnale luminoso colorato (di rosso o di giallo o di verde), posto sulla sinistra della finestra, indica la completezza e la coerenza dei dati inseriti. Il colore giallo significa "dati immessi, ma calcolo non ancora eseguito".

Il riferimento normativo per la definizione del carico neve è il DM 14 gennaio 2008 e Circolare esplicativa n°617 del 2/02/2009.

### 4.2 Progettazione di un elemento

Con **DLegno** è possibile gestire vari elementi, che costituiscono le diverse parti di una struttura. In ogni progetto è possibile aggiungere più elementi distinti e modificarli singolarmente, anche per quanto riguarda le condizioni di neve e vento, e degli altri carichi. Tutti i dati relativi al progetto vengono salvati in un solo file. Alla fine della progettazione si ottiene una relazione completa di tutte le indicazioni e le scelte fatte.

Per realizzare un nuovo elemento andare nel menù *Elementi*, che si trova nella parte destra della schermata; dove si trovano tre pulsanti:

Si riferisce alla realizzazione di un nuovo elemento.

Copia un elemento selezionato. Elimina l'elemento selezionato.

| Die 🛛 |  |   |                         |                 |
|-------|--|---|-------------------------|-----------------|
| 01 📬  |  | 2 |                         |                 |
|       |  |   | <br>                    |                 |
|       |  |   | •                       |                 |
|       |  |   | :: PROGETT0             |                 |
|       |  |   | Nodifica                |                 |
|       |  |   | None Progetto (         |                 |
|       |  |   | N rrs Series            | ele: Arres 2009 |
|       |  |   | DetaBroatto: 05/01/2010 |                 |
|       |  |   | Descrizione             |                 |
|       |  |   |                         |                 |
|       |  |   |                         |                 |
|       |  |   | ELEMENTI                |                 |
|       |  |   |                         |                 |
|       |  |   |                         |                 |
|       |  |   |                         |                 |
|       |  |   |                         |                 |
|       |  |   |                         |                 |
|       |  |   |                         |                 |
|       |  |   |                         |                 |
|       |  |   |                         |                 |
|       |  |   |                         |                 |
|       |  |   |                         |                 |
|       |  |   |                         |                 |
|       |  |   |                         |                 |
|       |  |   |                         |                 |
|       |  |   |                         |                 |
|       |  |   |                         |                 |
|       |  |   |                         |                 |
|       |  |   |                         |                 |
|       |  |   |                         |                 |
|       |  |   |                         |                 |
|       |  |   |                         |                 |
|       |  |   |                         |                 |
|       |  |   |                         |                 |

Scegliendo l'opzione *Nuovo*, apparirà un ulteriore finestra in cui vengono riportati i possibili elementi, che si possono progettare.

Una volta scelto l'elemento e dopo averlo selezionato (con un singolo click), nell'area destra della schermata, apparirà l'elemento con i tre menù di gestione (in alto a sinistra), i quali sono:

| Relazione       | In cui viene riportato in maniera sintetica il procedimento di calcolo (vedi    |
|-----------------|---------------------------------------------------------------------------------|
|                 | paragrafo 4.2.1).                                                               |
| Dati geometrici | In cui vengono indicati le dimensioni dell'elemento (vedi paragrafo 4.2.2).     |
| Dati carichi    | Dove si riportano i dati relativi al carico neve e vento, e degli altri carichi |
|                 | concentrati e distribuiti (vedi paragrafo 4.2.3).                               |

Il programma apre l'elemento sul menù *Dati geometrici*. In alto a sinistra è riportato il nome dell'elemento (per cambiare il nome vedere il paragrafo 4.2.2).

I riferimenti normativi per la definizione del carico neve sono il DM 14 gennaio 2008 e la Circolare esplicativa  $n^{\circ}617$  del 2/02/2009.

#### 4.2.1 Relazione

Tale menù, posto a sinistra della schermata, è dedicato alla visualizzazione della relazione progettuale dell'elemento. Per visualizzare la realzione cliccare su *Calcola* e nella parte di schermo restante apparirà la relazione in formato pdf, in sola lettura. La relazione che apparirà sarà in formato breve, viene visualizzato solo il capitolo 7 "Verifiche e conclusioni", dove appunto vengono riportate, in maniera sintetica, le formule di verifica dell'elemento ed il valore che esso restituiscono, avvertendo l'utente là dove l'elemento entra in crisi. Se si vuole visualizzare la relazione completa, bisogna cliccare sul pulsante *Relazione completa* 

Nella schermata della relazione si trovano tutte l'utility del programma Adobe Reader (Salva, stampa, invio per posta elettronica, trova, seleziona, snapshot, zoom, adatta pagina, adatta larghezza, zoom indietro, zoom avanti, ruota documento, controllo otografico, annula operazione, ripeti operazione, copia, ricerca web; di lato invece si trovano i segnalibri pagine, allegati e commenti)

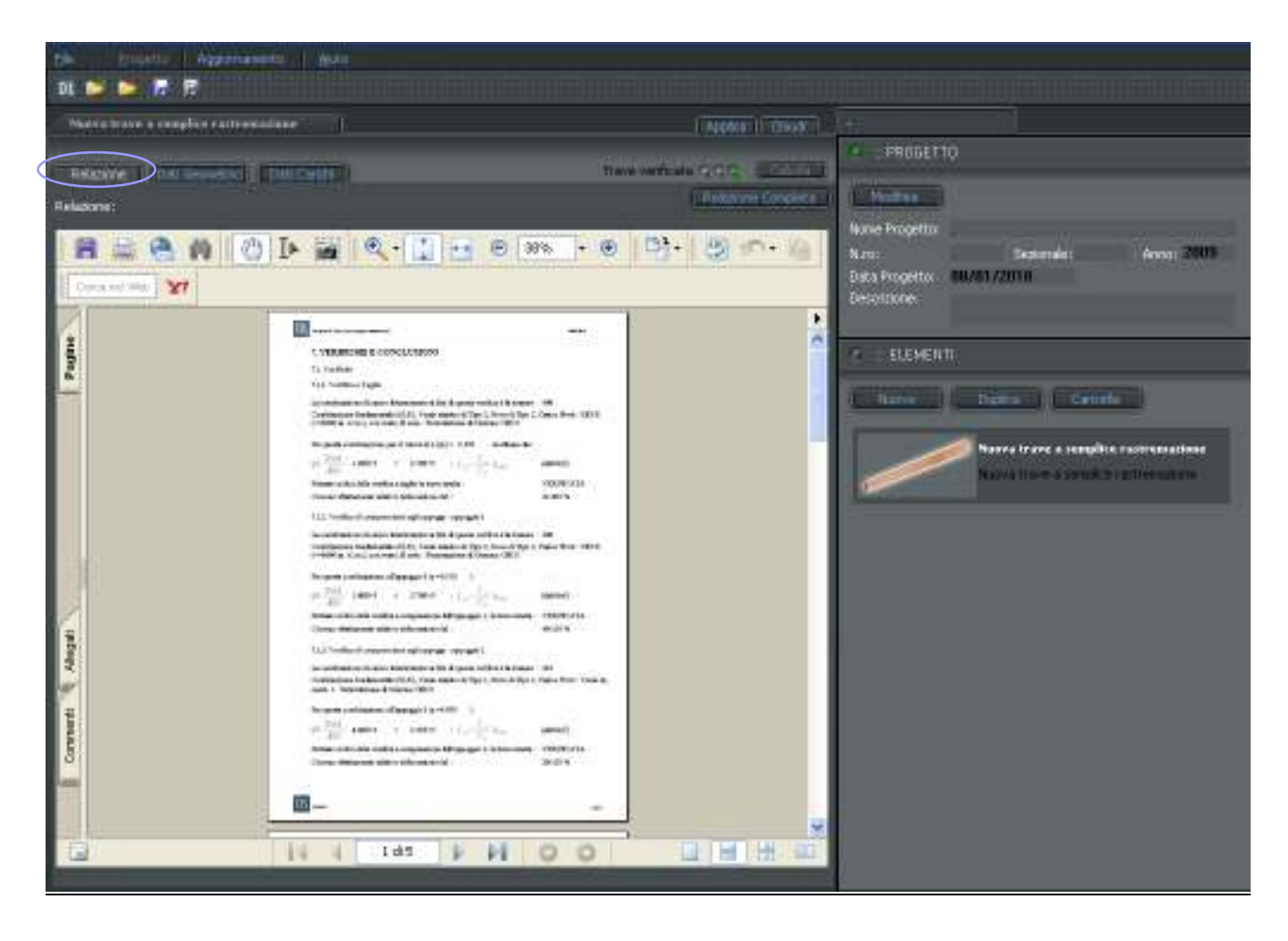

#### 4.2.2 Dati geometrici

Questa parte è dedicata alla descrizione dell'elemento stesso e di come esso si relaziona con il resto della struttura. Nella parte superiore si trova la figura 2D dell'elemento, con una quotatura di facile intuizione; l'utente può anche scegliere di visualizzare l'elemento in 3D, cliccando sull'omonimo tasto, in basso a sinistra dell'immagine. Sempre in tale area vi sono anche altri due tasti:

Esporta in DXFCon questo pulsante il disegno viene salvato in formato .dxf, che può essere letto da<br/>AutoCAD ed altri programmi di disegno.Esporta in BTICon questo pulsante il disegno viene salvato in formato .btl. creando così un file

**Esporta in BTL** Con questo pulsante il disegno viene salvato in formato .btl, creando così un file utilizzato per la produzione dell'elemento su un centro di taglio.

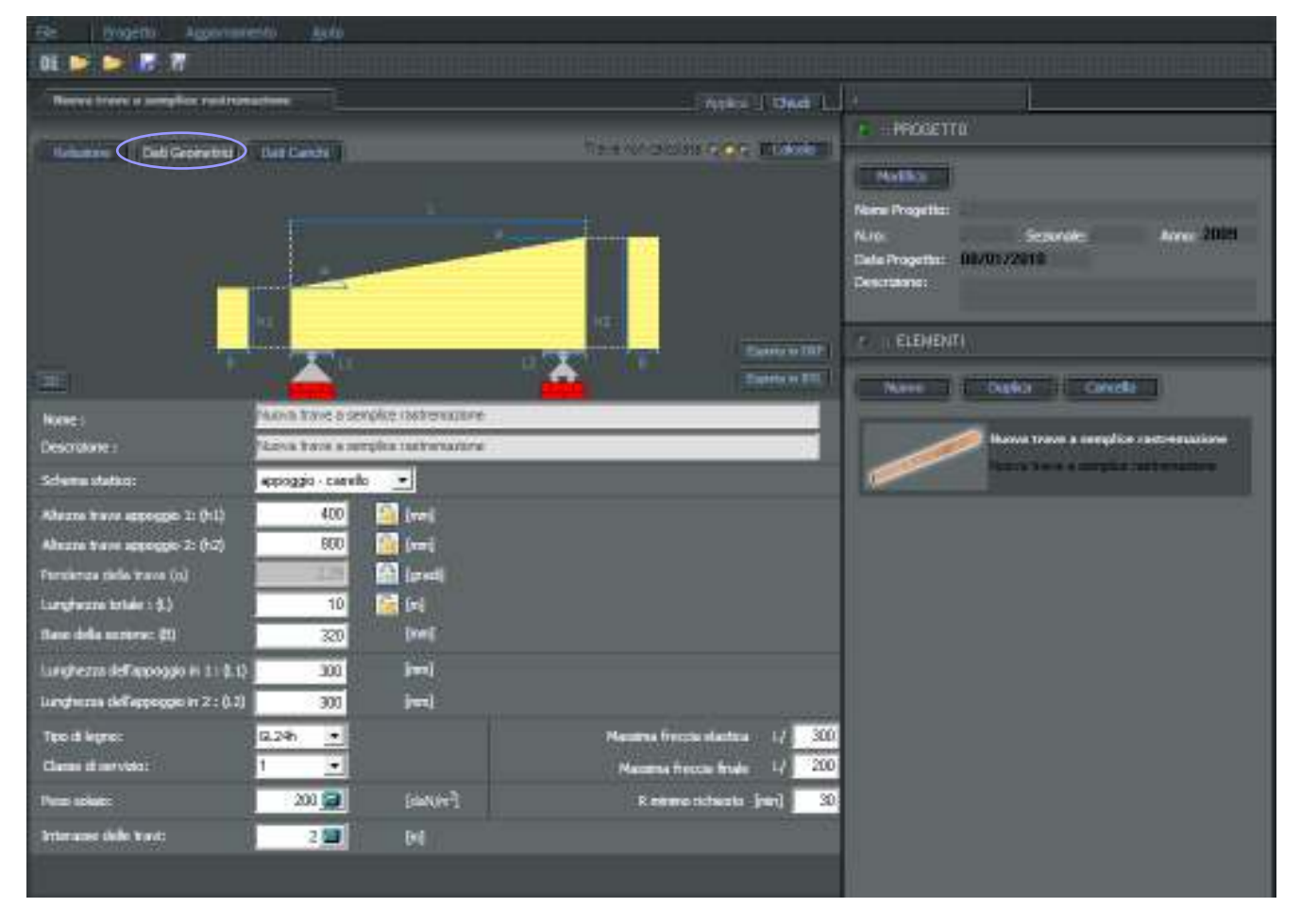

Nella parte sottostante si trovano una serie di campi da compilare da parte dell'utente:

Nome Nome con cui si vuole chiamare l'elemento per contraddistinguerlo dagli altri elementi (di default appare il nome della tipologia dell'elemento). Descrizione L'utente può scegliere di annotare ulteriori informazioni in (di default appare il nome della tipologia questo spazio dell'elemento). Schema statico Scelta fra lo schema vincolare appoggio - carrello o carrello - appoggio. (Attenzione lo schema statico appare solamente nella visualizzazione 2D). Altezza trave appoggio 1 (h1) Altezza della sezione trasversale nell'appoggio 1 Altezza trave appoggio 2 (h2) Altezza della sezione trasversale nell'appoggio 2. Pendenza trave (a) Inclinazione dell'estradosso rispetto all'orizzontale. Lunghezza totale (L) Distanza fra le sezione trasversali estreme, 1 e 2. Base della sezione (B) Lunghezza di base della sezione trasversale. Lunghezza dell'appoggio in 1 (L1) Dimensione dell'appoggio in 1. Lunghezza dell'appoggio in 2 (L2) Dimensione dell'appoggio in 2. Elenco delle classi di resistenza del legno: Tipo di legno Da C14 a C50 è legno massiccio di conifere o pioppo. Da D30 a D60 è legno massiccio di latifoglie.

|                                   | Da GL24c a GL36c e legno lamellare combinato.                              |
|-----------------------------------|----------------------------------------------------------------------------|
| Classe di servizio                | La deformazione e la resistenza sono influenzate dalle                     |
|                                   | caratteristiche di esercizio della struttura, per cui si considerano tre   |
|                                   | diverse classi di servizio della struttura:                                |
|                                   | Classe 1 - Umidità del legno in equilibrio con l'ambiente a 20°C           |
|                                   | ed umidità relativa dell'aria che supera il 65% per poche                  |
|                                   | cattimana all'anna (umidità modia <12%)                                    |
|                                   | $C_{12}$                                                                   |
|                                   | Classe 2 - Official del legito in equilibrio con l'ambiente a 20°C         |
|                                   | eu umiuita relativa dell'aria che supera 185% per poche                    |
|                                   | settimane all'anno (umidita media <20%).                                   |
|                                   | Classe 3 Condizioni climatiche che prevedono umidita più                   |
|                                   | elevate di quelle della classe di servizio 2.                              |
| Massima freccia elastica e finale | E' la deformazione massima che l'elemento presenta in relazione            |
|                                   | all'intensità dello sforzo applicato, alla natura del materiale e ad altre |
|                                   | condizioni fisiche. Tale campo può essere variato dall'utente in base      |
|                                   | alle proprie esigenze.                                                     |
|                                   | In questa versione del programma tuttavia, la verifica della               |
|                                   | freccia è disabilitata; per tale verifica si rimanda a successive          |
|                                   | versioni Demo.                                                             |
| Peso del solaio                   | Peso della struttura bidimensionale sovrastante,                           |
|                                   | riferito ad una superficie di un metro quadro.                             |
| R.E.I. minimo richiesto           | Esso esprime il valore di resistenza al fuoco (capacità                    |
|                                   | nortante tenuta ai fumi e isolamento termico) in minuti che si vuole       |
|                                   | verificare che abbia l'elemento                                            |
| Interasse trave                   | Dictanza tracvarcale fra i due acci delle travi                            |
|                                   |                                                                            |
|                                   | consecutive.                                                               |

Da Gl 24h a Gl 36h è legno lamellare omogeneo.

Una volta riempiti tali campi, cliccare in alto a destra su *Applica* per proseguire nella progettazione.

Le grandezze geometriche (altezza trave appoggio 1 (h1), altezza trave appoggio 2 (h2), pendenza trave (a), lunghezza totale (L), base della sezione (B), lunghezza dell'appoggio in 1 (L1), lunghezza dell'appoggio in 2 (L2)) proprie della trave, sono dimensioni dipendenti fra d<u>i lor</u>o.

Bloccando (il lucchetto apparirà chiuso e sarà di colore grigio ) la dimensione viene ricavata in funzione delle altre.

Sboccando (il lucchetto apparirà aperto e sarà colorato ) la dimensione può essere variata manualmente.

## 4.2.3 Dati carichi

| On Provide Agenturation Adds                                                                                                    |                                 |                                                                                           |
|----------------------------------------------------------------------------------------------------|---------------------------------|-------------------------------------------------------------------------------------------|
| . H 🙀 🎽 🖥 🕅                                                                                                    |                                 |                                                                                           |
| Nexts trace a templite rativesations                                                                                                    | KAT F CHO 1                     |                                                                                           |
| Del Cavit                                                                                                    | Para verticate C.C.C. (0000000) | PROSETTO                                                                                  |
| T T                                                                                                    | <b>N</b>                        | Anne Progetto<br>Nars: Sectorele: Arror 2009<br>Celoritorio<br>Celoritorio<br>Celoritorio |
|                                                                                                    |                                 | (CONTRACT) (CONTRACT)                                                                     |
| Carten Flore People Annale a table © Server © De<br>Carten Verter People Carten Server © De<br>Carten Serve People Carten Server © De                                                                                                    | Alta<br>Alta                    | Nerve trave a sampline patromation                                                        |
| $\begin{array}{c c} Constraint appartor - q : \\ rece & C_{1} = C_{2} = C_{2} = C_$ | Cengen Dans                     |                                                                                           |
| Casthproval Iggertini-Fi<br>tern D <sub>2</sub> D <sub>2</sub> n <sub>m</sub> Exploring to Model + Corpore                                                                                                    | Cree<br>X M                     |                                                                                           |
|                                                                                                    | (111)                           |                                                                                           |

In questa pagina si definiscono i carichi relativamente alla trave stessa: ogni trave oltre ai carichi di default, che possono essere anche impostati dall'utente (vedi par. 3.1, *Impostazioni dei dati sui carichi - Categorie di carico*) può avere altri carichi, i quali vengono salvati in riferimento al singolo elemento.

Nella parte superiore della finestra si trova la figura quotata in 3D.

Nella parte sottostante si trova il carico neve (vedi par. 4.1.1) ed il carico vento (vedi par. 4.1.2) i quali possono essere variati, sempre relativamente al singolo elemento, cliccando su *Modifica*. Inoltre, il carico e quindi l'elemento, può essere associato alla falda destra o sinistra, barrando la relativa casella.

| Carico Neve:  | Modifica | Associa a falda: | 💽 Sinistra | 💮 Destra |
|---------------|----------|------------------|------------|----------|
| Carico Vento: | Modifica | Associa a faida: | 💽 Sinistra | 💮 Destra |
| Carico Sisma: | Modifica |                  |            |          |

In caso di errore d'inserimento dati, accanto al relativo carico apparirà un punto esclamativo rosso  $\Box^{|}$ 

Proseguendo lungo la schermata si trova la parte associata ai carichi distribuiti (q). Per poterne aggiungere uno cliccare sul tasto \_\_\_\_\_\_ e apparirà la seguente schermata:

| Et logette Aggenerente Bate                                                                                                    |                                                |                                          |                                  |
|----------------------------------------------------------------------------------------------------|------------------------------------------------|------------------------------------------|----------------------------------|
| 01 😂 🎽 🗟 🕅                                                                                                    |                                                |                                          |                                  |
| Manual trave a complice recommendator                                                                                                    | Western 1 Chart 1                              | ()                                       |                                  |
| International Antonio and Antonio Antonio |                                                | PROGETTO:                                |                                  |
| The second second s                                                                                                    | HAN ONLY AND ALL THE                           | Contraction of the                       |                                  |
|                                                                                                    |                                                | Niew Wodelba:                            |                                  |
|                                                                                                    |                                                | Mm Sta                                   | uren                             |
| Carico distributo - g                                                                                                    |                                                | 08/01/2010                               |                                  |
|                                                                                                    |                                                |                                          |                                  |
| Inserimento                                                                                                    |                                                | awn                                      |                                  |
| Name O <sub>3</sub> O <sub>5</sub> B <sub>77</sub> Zindes Zi                                                                                                    | ine $K_{ij}(z) = E_{ij}(z^0)$ 0 Catagoria Dura | a la la la la la la la la la la la la la | i increase in the second second  |
|                                                                                                    | 100 0.000 0.000 90.000 S1 +                    | •                                        | CHEME                            |
|                                                                                                    |                                                | Naces St.                                | ove a complice rattremotives     |
|                                                                                                    | Sorterior                                      | taava tra                                | ein allen giber terbinet ann tre |
| -                                                                                                    |                                                | 1                                        |                                  |
| new Op Sa San Demonstration of Page                                                                                                    | b e course parts                               |                                          |                                  |
|                                                                                                    |                                                | )                                        |                                  |
|                                                                                                    |                                                |                                          |                                  |
|                                                                                                    |                                                |                                          |                                  |
| 1                                                                                                    |                                                |                                          |                                  |
| Carthorntul ana shit. P                                                                                                    |                                                | <b>'</b>                                 |                                  |
| three O. O. By Lathaners Math                                                                                                    | angen Dean                                     |                                          |                                  |
|                                                                                                    |                                                |                                          |                                  |
|                                                                                                    |                                                |                                          |                                  |
|                                                                                                    |                                                |                                          |                                  |
|                                                                                                    |                                                |                                          |                                  |
|                                                                                                    |                                                |                                          |                                  |

In tale finestra è possibile definire il carico distribuito, inserendo:

| Carico distribuito - q |                                                                                                    | X |
|------------------------|----------------------------------------------------------------------------------------------------|---|
|                        |                                                                                                    |   |
| Inserimento            | $\Omega_{12} = \Omega_{12} = \alpha_{12}$ , Zinizio Z fine K <sub>4</sub> (x) K <sub>2</sub> (x <sup>0</sup> ) $\theta$ Categoria Durata |   |
| VaZ                    | [m] [m] [0] [m] [m] [daN/m <sup>2</sup> ] [daN/m] [0]                                                                                    |   |
|                        |                                                                                                    |   |
|                        | Conferma                                                                                                    | a |

Nome

E' il nome con cui si vuole definire il carico.  $O_x = O_y = a_{xy}$ 

Origine del sistema di riferimento (YoZ)

Di default l'origine del sistema di riferimento è posto in basso a sinistra, secondo una terna di assi cartesiani destrorsa con asse z parallelo all'intradosso; ma l'utente può scegliere di riposizionarlo. Cliccare sul tasto *YoZ*, la finestra cambierà d'aspetto; vedrete che le tre caselle prima bloccate (in colore grigio) si sbloccheranno, permettendovi di riposizionare il sistema di riferimento. Oltre ad inserire i dati a mano, sarà apparso anche un menu a cascata dove potrete scegliere facilmente se posizionare il sistema di riferimento all'estradosso o all'intradosso dell'elemento.

| Carico distribuito - q |         |        |      | _    | _      | _     | _                  |                                  |      |             |        | × |
|------------------------|---------|--------|------|------|--------|-------|--------------------|----------------------------------|------|-------------|--------|---|
| Inserimento<br>Norm    | _       | a,     | a,   | 27   | Z mano | Z fra | К <sub>1</sub> (я) | K <sub>0</sub> (x <sup>0</sup> ) | 1    | Catagoria   | Durate |   |
| r                      | 142     | 0,00   | 0,00 | 0,00 | 0,00   | 0,30  | 0,00               | 0,00                             | 90,0 | GL 🔳        |        | • |
| (                      | entrade | eio .• |      |      |        |       |                    |                                  |      | -Dimistrici | - 100  |   |

Z inizio e Z fine

 $K_1(x) \in K_0(x^0)$ 

Θ

Categoria del carico

Durata del carico

Riempiendo tali campi definirete la lunghezza e la posizione del carico sull'elemento. Sono i coefficienti utilizzati per definire la

tipologia del carico. Il primo è il coefficiente della variabile x, mentre il secondo è la costante angolare della retta d'inviluppo del carico.

In tale campo si definisce l'inclinazione del carico rispetto alla verticale.

Classificazione delle azioni secondo la variazione della loro intensità nel tempo:

G1 e G2 permanenti (peso proprio di tutti gli elementi strutturali e non strutturali).

QA è il carico variabile per ambienti ad uso residenziale.

QB è il carico variabile per ambienti ad uso ufficio.

QC è il carico variabile per ambienti suscettibili ad affollamento.

QD è il carico variabile per ambienti ad uso commerciale.

QE è il carico variabile per biblioteche, archivi, magazzini e ambienti ad uso industriale.

QF è il carico variabile per rimesse e parcheggi (p.a. < 30kN).

QG è il carico variabile per rimesse e parcheggi (p.a. > 30kN).

QH è il carico variabile per le coperture.

QV è il carico variabile riferito al vento.

QN è il carico variabile per quote < 1000 m.

QP è il carico variabile per quote > 1000 m.

QT è il carico variabile riferito alle variazione termiche.

La resistenza è influenzata dalla durata del carico, per cui si considerano cinque diverse classi di durata del carico:

Permanente, durata superiore ai 10 anni.

Lunga durata, 6 mesi -10 anni.

Breve durata, meno di 1 settimana.

Media durata, 1 settimana - 6 mesi

Istantaneo, immediato.

Proseguendo lungo la schermata vi è la parte associata ai carichi concentrati (F). Per poterne aggiungere uno cliccare sul tasto, in basso a destra, più e apparirà la seguente schermata:

| B mont egeneration i gene                                                                                                    |                       |                                                                            |                                      |
|----------------------------------------------------------------------------------------------------|-----------------------|----------------------------------------------------------------------------|--------------------------------------|
| a 🚬 🚬 🖉 🕅                                                                                                    |                       |                                                                            |                                      |
| Prieve move a pumpling rannumation                                                                                                    | HALLEN PARTY OF       | 11                                                                         |                                      |
| (Finishers - Delitionality) (Delitority)                                                                                                    | han weak and a second | Norm Progetto:<br>Norm Progetto:<br>Norm<br>Data Progetto:<br>Desnitizone: | 5-57-54                              |
| "]                                                                                                    |                       | T DEVENT                                                                   | Public II Castal                     |
| Christe Mererer and State - Christe - Christe - Christe - Christer - Christer |                       | 1                                                                          | N N N                                |
| Carico partuale – #                                                                                                    | 8                     |                                                                            | Noora Intern a complete carbonations |
| Description         Op         Op                                                                                                    | Cotegorio Durata      |                                                                            |                                      |
|                                                                                                    |                       |                                                                            |                                      |
| Cardin portical apportion - P :<br>Terms D <sub>0</sub> D <sub>10</sub> , D <sub>10</sub> , P and the set of Person in Canadras                                                                                                    |                       |                                                                            |                                      |
|                                                                                                    |                       |                                                                            |                                      |

In tale finestra si può definire il carico concentrato, inserendo:

| Carico puntuale - F |                                  |                         |                    | X       |
|---------------------|----------------------------------|-------------------------|--------------------|---------|
|                     |                                  |                         |                    |         |
| Inserimento         |                                  |                         |                    |         |
| Nome                | Ο <sub>z</sub> Ο <sub>-γ</sub> α | xy Zapplicazione Modulo | θ Categoria<br>[○] | Durata  |
| YoZ                 | 0,00 0,00 0                      | ,00 0,00 0,00           | 90,00 G1 👻         | •       |
|                     |                                  |                         | Casharan           | Annula  |
|                     |                                  |                         | Conterma           | Annulla |

### Nome

Origine del sistema di riferimento (YoZ)

E' il nome con cui si vuole definire il carico

Di default l'origine del sistema di riferimento è posto in basso a sinistra, secondo una terna di assi cartesiani destrorsa con asse z parallelo all'intradosso; ma l'utente può scegliere di riposizionarlo. Cliccare sul tasto *YoZ*, la finestra cambierà d'aspetto; le tre caselle prima bloccate (in colore grigio) si sbloccheranno, permettendo di riposizionare il sistema di riferimento. Oltre ad inserire i dati a mano, sarà apparso anche un menu a cascata dove sarà possibile scegliere se posizionare il sistema di riferimento all'estradosso o all'intradosso dell'elemento.

| Inserimento | 1023      | 22.1 |      |                | 1214445 | 2021  | 2000  | 100   | -141-152 |  |
|-------------|-----------|------|------|----------------|---------|-------|-------|-------|----------|--|
| Norma       | 02<br>(7) | a.   | 17   | 2 applicatione | Modulo  | U.    | Categ | porta | DURIS    |  |
|             | Wet 0.00  | 0,00 | 0,00 | 0,00           | 0,00    | 90,00 | 61    |       |          |  |

Z applicazione

Modulo Θ

Categoria del carico

Durata del carico

Riempiendo tale campo verrà definita la posizione del carico sull'elemento.

Definisce l'intensità del carico.

In tale campo si definisce l'inclinazione del carico rispetto alla verticale.

Classificazione delle azioni secondo la variazione della loro intensità nel tempo (vedi quanto riportato a pagina 18).

La resistenza è influenzata dalla durata del carico per cui si considerano cinque diverse classi di durata del carico (vedi quanto riportato a pagina 18).

Ogni qual volta si è finito d'inserire il carico cliccare il pulsante *Conferma*; se viene premuto il tasto *Annulla* la finestra si chiuderà automaticamente.

Se si vuole modificare un carico, già creato precedentemente, cliccare il pulsante Mala destra del carico

stesso e riapparira la finestra del carico. Se invece si vuole eliminare il carico cliccare il pulsante Ma, alla destra del carico stesso e apparirà una finestra di dialogo in cui verrà richiesta la conferma dell'eliminazione.

Una volta inseriti tutti i carichi, il segnale luminoso colorato (di rosso o giallo o verde), posto in alto della finestra, indicherà la completezza e la coerenza dei dati inseriti. Il colore giallo significa "modificato ma non ancora calcolato". Quando i dati inseriti sono sufficienti, viene abilitato il pulsante *Calcola* ed una volta cliccato la finestra passera da Dati carichi a Relazione (vedi paragrafo 4.2.1).

Tutti i carichi applicati con direzione verso il basso, per le forze verticale, e verso destra, per le forze orizzontali; vengono considerati positivi.

Tutte le reazioni vincolari, aventi direzioni verso l'alto, per le forze verticali, e verso sinistra, per le forze orizzontali; vengono considerate positive.

### 4.3 Segnalazione di problemi

Invitiamo tutti gli Utenti a farci pervenire le loro segnalazioni e suggerimenti attraverso la funzione *Contatti* del menù *Aiuto*, dove vi è l'indirizzo e-mail: <u>assistenza@dlegno.it</u>.

# Bibliografia

Piazza M., Tommasi R., Modena R. (2009) Strutture in legno – Materiale, calcolo e progetto secondo le nuove normative europee, Hoepli

Pozzati M. (2000) Teoria e tecnica delle strutture, UTET

Berti S., Piazza M., Zanuttini R. (2002) *Strutture di legno per un'edilizia sostenibile – materie prime e prodotti. Progettazione e realizzazione. -* Il Sole 24 Ore

American Institute of Timber Construction (1994) Timber construction manual, John Wiley & sons